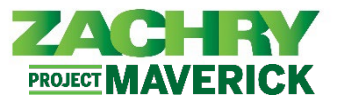

The following user guide should only be followed if you have been provisioned a Zachry e-mail address and computer. If you do not have these, please follow the **Signing into Oracle (with Personal e-mail)** user guide.

## Signing into Oracle Cloud HCM

Performed by: Employees or Contractors with Zachry e-mail (Technology Users)

1. Open a web browser (Microsoft Edge or Google Chrome is recommended) and navigate to **Oracle Cloud HCM:** 

## https://hcm.zhi.com

2. Select the **Zachry Azure** button towards the bottom of the screen.

| T               | Level up your security<br>We are improving your security via a new multi-factor authentication |
|-----------------|------------------------------------------------------------------------------------------------|
|                 | policy. Learn more 🖸                                                                           |
|                 |                                                                                                |
| ZAC             | RY                                                                                             |
| Zachry Group    |                                                                                                |
| HCM Cloud       |                                                                                                |
| Identity domain | 10                                                                                             |
| OracleIdentity  | /CloudService                                                                                  |
| User Name       |                                                                                                |
| User name or    | email                                                                                          |
| Password        |                                                                                                |
| Password        |                                                                                                |
| Forgot Passwor  | rd?                                                                                            |
|                 |                                                                                                |
| Si              | gn In                                                                                          |
|                 |                                                                                                |
|                 | Or sign in with                                                                                |
| Tachry          | Azure                                                                                          |
| Zachiy          | redite .                                                                                       |

- 3. If prompted to a Microsoft Sign In screen, continue to step 4. Otherwise, skip to <u>Step 10</u>.
- 4. Enter your Zachry User ID with @zhi.com. Click Next.

## Important Note:

 If you're on a mobile device, client computer, personal computer or required to re-authenticate using MFA, you need to go through this sign-in step.

| Sign in               |        |      |
|-----------------------|--------|------|
| khansx@zhi.com        |        |      |
| Can't access your acc | count? |      |
| D                     | _      |      |
|                       | Back   | Next |
|                       |        |      |

Oracle Cloud HCM – Quick Reference Guide

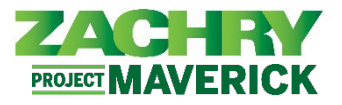

5. Enter your usual **password** and click **Sign in**.

| Microsoft          |         |
|--------------------|---------|
| ← khansx@zhi.com   |         |
| Enter passwor      | d       |
|                    |         |
| Forgot my password |         |
|                    | Cion in |

6. The *Approve Sign in Request* page appears. If you don't have access to the *Microsoft Authenticator* app, click the "**I can't use my Microsoft Authenticator app right now**" button, otherwise continue to the app on your mobile device, then continue to Step 9.

| IVIICrosoft                     |                                                  |
|---------------------------------|--------------------------------------------------|
| khansx@zhi.com                  |                                                  |
| Approve sig                     | n in request                                     |
| Open your Mic<br>approve the re | crosoft Authenticator app and equest to sign in. |
| can't use my Microso            | oft Authenticator app right now                  |
| More information                |                                                  |
|                                 | $\Box_{\sigma}$                                  |
|                                 |                                                  |

7. The Verify Your Identify page appears. Select one of the following options to verify your identity: Approve a request on my Microsoft Authenticator app, use a verification code, Text to your personal phone number, or call to your personal phone number. Example screenshots show the Text option.

| Vori                 | @zni.com                                                    |
|----------------------|-------------------------------------------------------------|
| 0                    | Approve a request on my Microsoft<br>Authenticator app      |
| 123                  | Use a verification code                                     |
| $\Box$               | Text +X XXXXXXXXX91                                         |
| K.                   | Call +X XXXXXXXXXX1                                         |
| More in              | formation                                                   |
| Are you<br>https://a | r verification methods current? Check at<br>aka.ms/mfasetup |

Oracle Cloud HCM – Quick Reference Guide

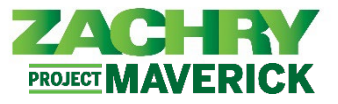

8. Based on the verification method you selected, enter the code received and click Verify.

| IVIICIOSOIC                            |                                        |
|----------------------------------------|----------------------------------------|
| ← khansx@zhi.com                       |                                        |
| Enter code                             |                                        |
| We texted your pl<br>enter the code to | none +X XXXXXXXXX91. Pleas<br>sign in. |
| 270522                                 |                                        |
| More information                       |                                        |
|                                        | Verify                                 |
|                                        |                                        |

9. The *Stay Signed In*? page appears. If you would like to stay signed in, select **Yes**. If not, select **No**. You may check the **Don't show this again** box to avoid this question upon future logins.

| Stay signed in?<br>Do this to reduce the number of times you are asked<br>to sign in. |                 |
|---------------------------------------------------------------------------------------|-----------------|
| Do this to reduce the number of times you are asked<br>to sign in.                    |                 |
|                                                                                       | s you are asked |
| Don't show this again                                                                 |                 |

## SSO Successful

10. If sign on is successful, your personalized **Oracle Cloud HCM Homepage** will appear.

<u>Note:</u> You will only be *automatically* signed in if you are logged in on a Zachry computer using your Zachry credentials.

| = ZACHRY                |                           |                                                                                                    | SK |
|-------------------------|---------------------------|----------------------------------------------------------------------------------------------------|----|
| Welcome, Shakeel Khan ⊘ |                           |                                                                                                    |    |
|                         | You have a new home page! | Open it with the home icon or the company logo.<br>You can continue to access this page by selecting the <b>My</b><br>Dashboard item in the navigation menu. |    |

11. To sign out, navigate to the top right-hand corner of the homepage. Click on your **initials** and select **Sign Out.** 

|                          |                         |                 |           | Settings and Actions Sign D                                                              |
|--------------------------|-------------------------|-----------------|-----------|------------------------------------------------------------------------------------------|
| Good afternoon,          | Paleri Dari             |                 |           | Personalization<br>Access Accessibility Settings<br>Set Preferences                      |
| My Team My Client Groups | Benefits Administration | Risk Management | My Enterp | Administration                                                                           |
| QUICK ACTIONS            | APPS                    |                 |           | Edit Pages<br>Edit Global Page Template<br>Manage Configurations<br>Setup and Maintennoe |
| Seniority Dates          | Talent Review           | Users and Roles | +         | Troubleshooting Record Issue                                                             |
| Show More                |                         |                 |           | Print Me<br>Hide Help Icons<br>Applications Help                                         |
| Things to Finish         |                         |                 |           | About This Application                                                                   |